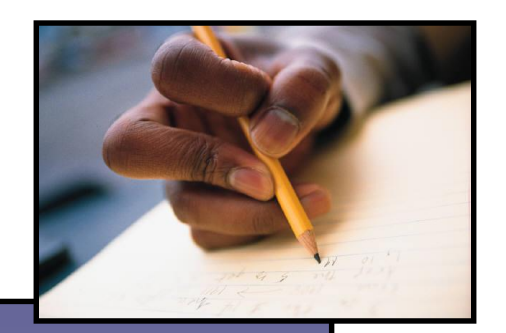

Washington State Electronic Certificate System (E-Certification)

# Apply for Your College Recommendation

User Guide for the College/University Candidate

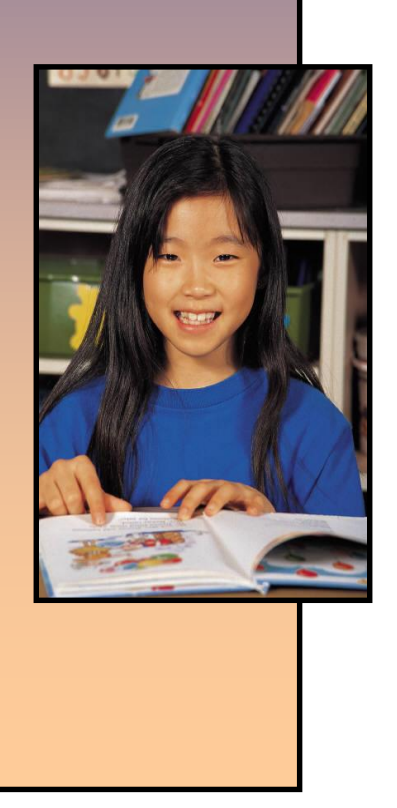

October 2, 2014

## Apply for Your College Recommendation

#### **Overview**

This design document will address the different features of the College Candidate module. The main components will be basic College Candidate data, how it is managed; and how the College Candidate navigates through their own account.

The College Candidate Module consists of basic College Candidate data that is not related to credentials. Name, address, contact information, degrees, and history are good examples of the type of data that is tracked in the College Candidate module. All College Candidate information can be accessed from the College Candidate Summary screen. The demographic and contact information is displayed at the top in colored panels while different types of data can be accessed from the College Candidate Options menu in the left panel. The system is designed to automatically store information such as previous addresses, contacts, social security number and names in the History component. Each feature of the basic College Candidate data will be described and illustrated throughout this documentation.

Furthermore, this document will demonstrate how the College Candidate navigates as well as manages their account. The College Candidate has the ability to edit their profile information, make application, renew certificates; requests duplicate certificates in addition to viewing documentation in their account. For the most part, the College Candidate will follow an intuitive step by step wizard when managing their account. The system is designed to navigate the College Candidate through their account with ease and straightforwardness. These types of features will also be described and illustrated throughout this documentation.

### **Accessing E-Certification**

E-Certification is found on the Office of Superintendent of Public Instruction (OSPI) Education Data System (EDS).

Select Education Data System Portal from the Professional Certification webpage <u>http://www.k12.wa.us/Certification/e-Cert</u> or type into your browser <u>https://eds.ospi.k12.wa.us/Login.aspx</u>. First time users will need to select "Create an Account" within the Educational Data System (EDS) prior to accessing E-Certification.

If your college or university has already created an account or if you have ever created your own account , select "Sign In" and use the email address previously used or select "Forgot your username or password" to order to reset your username and/or password. Creating an Account when certificate information is already within the system may create multiple accounts and you will need to contact Customer Support.

| WASHINGTON STATE<br>Office of Superintendent<br>of Public Instruction |                                                                                                    | ⑦<br>Help | <b>Feedback</b> |
|-----------------------------------------------------------------------|----------------------------------------------------------------------------------------------------|-----------|-----------------|
|                                                                       | Sign In Create an Account          Create an Account         System Sign In         Username:         youremail@organization.com         Password:         Login         Forgot your username or password? |           | Logout >        |
|                                                                       |                                                                                                    |           |                 |

#### First time users click "Create an Account" tab

| Username: | Must be valid email address<br>(If your email address indicates username has previously been registered<br>Do not create another account using a different email address follow the |
|-----------|----------------------------------------------------------------------------------------------------|
| Deceword  | prompts or contact Customer Support)                                                                                                    |
| Password: | uppercase letter, one lowercase letter, one number, and one symbol.                                                                                                    |

To Complete Profile Information – Click Submit. You will be prompted to "Request Application Roles".

(If your are already a certificate holder and your school district participates in eVAL, you may request a role at this time, or Select the "Not Now" button to continue to E-Certification)

| Sign In Create an                                                       | Account                                                                                                    |
|-------------------------------------------------------------------------|----------------------------------------------------------------------------------------------------|
| Enter desired usernam<br>email address. Passwo<br>uppercase letter, one | eate an Account<br>ne and password in the boxes below. Username must be a valid<br>ords must be at least <u>8 characters long</u> , contain at least: one<br>lowercase letter, one number, and one symbol. |
| Optional demographic<br>new account to an exi                           | information can be entered below for the purpose of linking a sting teacher certificate.                                                                                                    |
| Required Login In                                                       | formation                                                                                                    |
| First Name:                                                             |                                                                                                    |
| Last Name:                                                              |                                                                                                    |
| Birthdate:                                                              | ( format: MM/DD/YYYY )                                                                                                    |
|                                                                         |                                                                                                    |
| Username:                                                               |                                                                                                    |
| Password:                                                               |                                                                                                    |
| Verify Password:                                                        |                                                                                                    |
| Optional Data for                                                       | Linking to a Certificate                                                                                                    |
| Gender:                                                                 | ○ Male ○ Female ● Not Specified                                                                                                    |
| Certificate:                                                            |                                                                                                    |
| SSN (last four):                                                        |                                                                                                    |
| Contact Email:                                                          |                                                                                                    |
|                                                                         | Register                                                                                                    |

You may find other educators with similar names. If none of these apply select "None of these are me" at the bottom of the page. The optional information is necessary to avoid creating an account that does not link to your certification information.

#### **My Profile**

You must complete all profile information in order to create an account and access E-Certification. Select "Create Account" at the bottom of the page.

#### Home Page

Select "View my applications"

| OSP      | INGTON STATE<br>Office of Superintendent<br>of Public Instruction |              |                      |
|----------|-------------------------------------------------------------------|--------------|----------------------|
| Home     | My Applications                                                   | Profile      |                      |
| This sec | tion allows you to man                                            | age your a   | account information. |
| What     | would you like to do?<br>View my applications                     |              |                      |
| • 1      | View my application pe                                            | ermissions   | l                    |
| •        | Edit my personal infor                                            | mation       |                      |
| •        | <u>Change password</u>                                            |              |                      |
| •        | Search Education Dire                                             | <u>ctory</u> |                      |
| •        | Search EDS Directory                                              |              |                      |
| •        | View Security Manager                                             | rs           |                      |

Select My Applications.

Select E-Certification. (It may take 10-15 minutes for this application permission to show after account creation)

Once you have logged into E-Certification, if your college/university has recommended you for certification, the following link will appear on your home page. You may have to scroll down to the bottom of your home page to find this link.

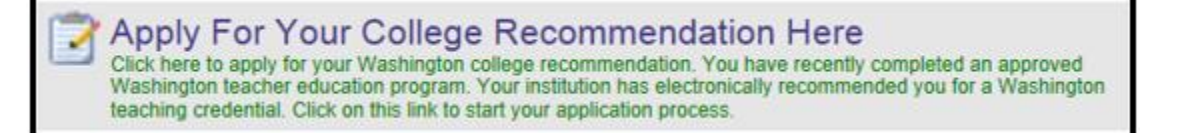

Once you have selected the link "Apply for your College Recommendation Here" the "Educator Recommendation List" will appear. Select "Apply for Credential", then you can proceed to the application. Note: if the Status does not show as Completed Program, the educator should contact their institution.

| Educator Recommendation List                                                                                                    |                                                                                                    |                                                                                                    |                              |                                    |
|----------------------------------------------------------------------------------------------------|----------------------------------------------------------------------------------------------------|----------------------------------------------------------------------------------------------------|------------------------------|------------------------------------|
|                                                                                                    | College Recommendation                                                                              | ons Awaiting Application                                                                                         |                              |                                    |
| Certificate                                                                                                    | Status                                                                                              | Institution                                                                                                    | Recommended                  | Apply                              |
| T310600 - RESIDENCY TEACHER (FIRST ISSUE)                                                                                                    | Completed Program                                                                                   | I University                                                                                                    | 5/14/2014                    | Apply For Credential               |
| T310600 - RESIDENCY TEACHER (FIRST ISSUE)                                                                                                    | Pre Completion of Program                                                                           | University                                                                                                    | 5/14/2014                    | Apply For Credential               |
| If the above credential is in a Pre-Completion of Program status then your ins<br>program.<br>If your certificate is in the Program Complete status it is eligible for application. | Stution has not marked your recomendation com<br>You can apply for it by clicking the Apply For Cre | plete at this time. Please contact your recommending instituti<br>idential link to the right of the certificate. | on for more information on w | hat you need to do to complete the |

The Apply for Credential link will navigate the Educator to an 18-step wizard. The wizard is intuitive and the Educator needs to follow directions on each step. Depending on the data in the system, some steps may not be applicable, therefore will not be necessary to complete. In such cases the Educator will be navigated to the next applicable step.

**Step 1:** Informational introduction to the application process.

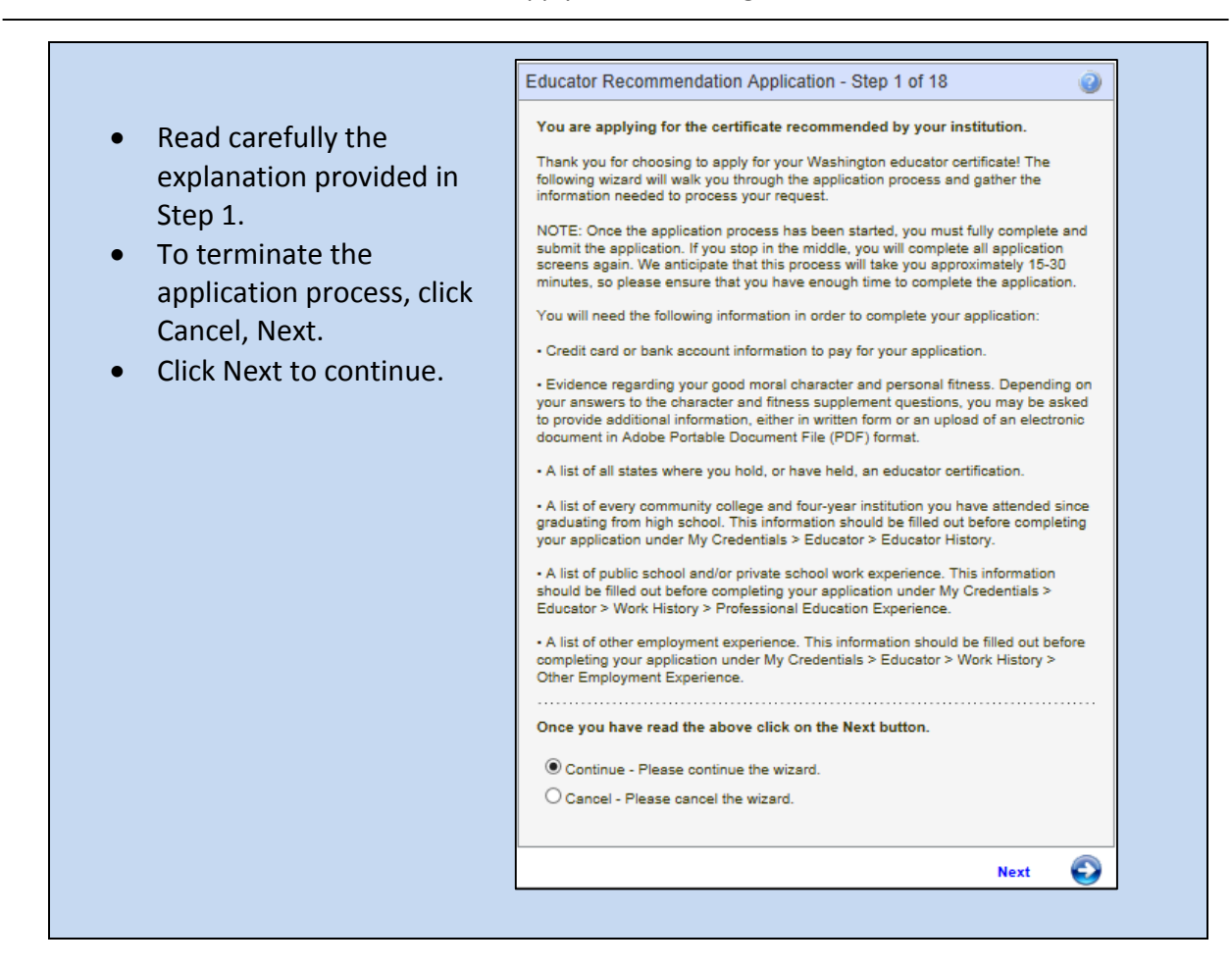

The next step asks the educator to update their personal information if necessary.

#### If applicable:

- Enter information in required fields.
- Click on drop-down arrow and select answer.
- Use specific format for date.
- Click on one of the checkboxes.
- To terminate the application process, click Cancel, Next.
- To return to the previous screen, click Previous.
- Click Next to continue.

#### Washington State Office of Superintendent of Public Instruction E-Certification Apply for Your College Recommendation

|                                              | · · · · · · · · · · · · · · · · · · · |
|----------------------------------------------|---------------------------------------|
| You are applying for the certificate record  | mmended by your institution.          |
| Please update your profile information and o | click the Next button.                |
| File Location:                               | ~                                     |
| Teacher Number:                              |                                       |
| SSN:                                         |                                       |
| First Name:                                  | <u> </u>                              |
| Middle Name:                                 |                                       |
| Last Name:                                   | •                                     |
| Former Name:                                 |                                       |
| Print Name:                                  |                                       |
| Suffix:                                      |                                       |
| Gender: Male                                 |                                       |
| Birth Date: MM                               | VDD/YYYY*                             |
| Ethnicity: Unknown/Not Provide               | led 🗸 *                               |
| Race: American Indian or                     | Alaska Native                         |
| Asian                                        |                                       |
| Black or African Am                          | nerican                               |
| Caucasian or White                           | 2                                     |
| Native Hawaiian or                           | Other Pacific Islander                |
| Educator Status: Active 🗸 *                  |                                       |
|                                              |                                       |
| Once you have entered the required data      | a click on the Next button.           |
| Continue - Please continue the wizard.       |                                       |
| O Cancel - Please cancel the wizard.         |                                       |
|                                              | Next 🔊                                |

In Step 7 the educator can change any information if necessary.

| If applicable:                                                                                                    | Educator Recommendation Application - Step 7 of 18                                                                                                    | 0          |
|----------------------------------------------------------------------------------------------------|----------------------------------------------------------------------------------------------------|------------|
| <ul> <li>Enter information<br/>in required fields.</li> <li>Click on drop-<br/>down arrow and<br/>select answer.</li> <li>Click Next to<br/>continue.</li> <li>To terminate the<br/>application<br/>process, click<br/>Cancel, Next.</li> <li>To return to the<br/>provious company</li> </ul> | You are applying for the certificate recommended by your institution.         Please update your address information and click the Next button.         Mailing Address:         City:       Springfield         Country:       United States         State:       Illinois         Zip Code:       62711         *       Once you have entered the required data click on the Next button.            Once you have entered the wizard.         Cancel - Please cancel the wizard. |            |
| click Previous.                                                                                                    | C Previous Next                                                                                                    | $\bigcirc$ |

The educator can change any contact information in Step 8.

| If applicable:                                                                                                    | Educator Recommendation Application - Step 8 of 18                                                                                                    |
|----------------------------------------------------------------------------------------------------|----------------------------------------------------------------------------------------------------|
| <ul> <li>Edit any<br/>information.</li> <li>Use numbers for<br/>numeric fields.</li> <li>To terminate the<br/>application<br/>process, click<br/>Cancel, Next.</li> <li>To return to the<br/>previous screen,<br/>click Previous.</li> <li>Click Next to<br/>continue.</li> </ul> | You are applying for the certificate recommended by your institution.         Please edit the contact information and click the Next button.         Work Phone:       )         -       ext.         Home Phone:       (217))555-         Alternate Phone:       )         -       -         Fax Phone:       )         -       -         Email Address:       -         Once you have entered the required data click on the Next button. <ul> <li>Save - Please save the profile information.</li> <li>Cancel - Please cancel the wizard</li> </ul> |
|                                                                                                    | Previous Next                                                                                                    |

Step 9 is an affidavit. By clicking on the checkbox, the educator is electronically signing the affidavit.

- Click on the checkbox.
- To terminate the application process, click Cancel, Next.
- To return to the previous screen, click Previous.
- Click Next to continue.

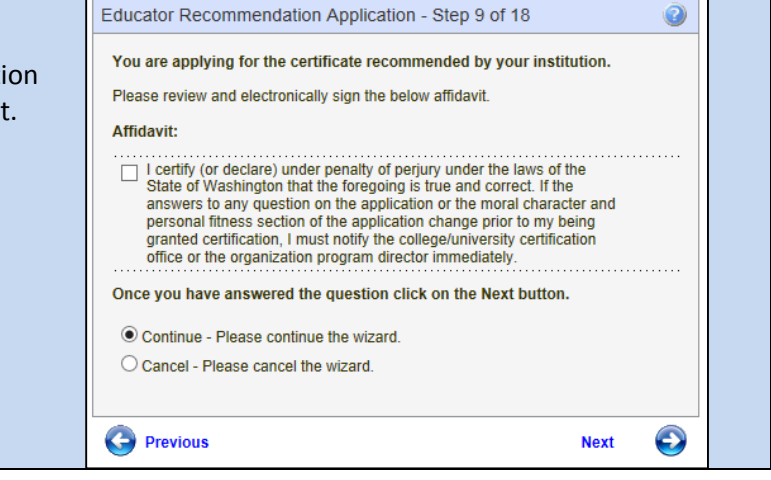

Step 10 is a continuance of the affidavit. The educator must answer all the questions.

|                                                                                                    | Educator Recommendation Application - Step 10 of 16                                                                                                    |
|----------------------------------------------------------------------------------------------------|----------------------------------------------------------------------------------------------------|
| <ul> <li>Answer questions by clicking on</li> </ul>                                                        | You are applying for the certificate recommended by your institution.                                                                                                    |
| the radio button for Yes or No.                                                                            | Please complete the following questions carefully and completely before providing<br>information and signing the affidavit.                                                                                                    |
| To terminate the application                                                                               | Section II - Professional Fitness                                                                                                    |
| process, click Cancel, Next.                                                                               | Yes No Question           1. O         Have you ever held or do you currently hold a Washington education certificate?                                                                                                    |
| <ul> <li>To return to the previous screen,<br/>click Previous.</li> <li>Click Next to continue.</li> </ul> | <ol> <li>Have you ever held or do your cutrently hold any education<br/>certificate, credential, or license authorizing service in the<br/>public/private schools in another state, province, territory, or<br/>country's if "yes". Tait the states, provinces, territories, and/or<br/>countries in the explanation.</li> </ol>                        |
|                                                                                                    | 3. O Are you currently or have you ever been the subject of any certificate or licensing apends for all adjusted or any certification or icensing apends for all adjusts of misconduct? If Yee," in the explanation box below, list the agency, including complete address and telephone number as well as the purpose of the investigation or inquiry. |
|                                                                                                    | 4. Have you ever had any adverse action taken on any certificate or license? (Adverse action includes letters of warning, reprimands, supersisions (including stayed), revocations, voluntary surrenders, or voldance.)                                                                                                    |
|                                                                                                    | 5. O O Have you ever been denied, or otherwise rejected for cause,<br>an education certificate, credential, or license?                                                                                                    |
|                                                                                                    | 6. O O Have you ever withdrawn an application for any education certificate, credential, or license?                                                                                                    |
|                                                                                                    | 7. O Have you ever practiced in any educational position in a public school for which you did not hold the appropriate valid educational certificate, credential, or license for that position?                                                                                                    |
|                                                                                                    | 8 O Have you ever been dismissed, discharged, or fired from<br>any employment position involving children or dependent<br>adults? (Do not inlude RIFs)                                                                                                    |
|                                                                                                    | 9. O Have you ever resigned from or otherwise left any<br>employment (e.g. settlement agreement) while allegations of<br>misconduct were pending?                                                                                                    |
|                                                                                                    | 10. O Have you ever been disciplined by a past or present<br>employer because of allegations of misconduct?                                                                                                    |
|                                                                                                    | 11. O Are you currently or have you ever been the subject of any<br>investigation or inquiry by an employer because of<br>allegations of misconduct?                                                                                                    |
|                                                                                                    | Once you have answered the questions click on the Next button.                                                                                                    |
|                                                                                                    | Continue - Please continue the wizard.     Cancel - Please cancel the wizard.                                                                                                    |
|                                                                                                    | O Previous Next O                                                                                                    |

Step 11 pertains to the educator's Criminal History. The educator must answer the Yes or No questions by clicking on the radio buttons.

|                                                                                                    | Educator Recommendation Application - Step 11 of 18                                                                                                    | _                                                           |
|----------------------------------------------------------------------------------------------------|----------------------------------------------------------------------------------------------------|-------------------------------------------------------------|
| <ul> <li>Answer<br/>questions by<br/>clicking on the<br/>radio button for<br/>Yes or No.</li> <li>To terminate<br/>the application<br/>process click</li> </ul> | You are applying for the certificate recommended by your institution. Please complete the following questions carefully and completely before providing information and signing the affidavit. Section III - Criminal History If you answer "yes" to questions 1 through 5 (Section III), please provide the following:                                                                                                    | ere fil                                                     |
| <ul> <li>To return to the previous screen, click Previous.</li> <li>Click Next to continue.</li> </ul>                                                          | NOTE: For questions 1,2,3, DO NOT include minor in possession (MIP/minor in consumption (MIC) occurring more than 2 years driving under the influence (DUI) occurring more than 5 years ago.         Yes No Question       1. O       In the last 10 years, have you ever been arrested for any crime or violation of the law? (DO NOT include minor in poyears ago. of wiving under the influence (DUI) occurring more than 2 years ago or driving under the influence (DUI) occurring more than 2 years ago or driving under the influence (DUI) occurring more than 2 years ago or driving under the influence (DUI) occurring more years ago.) (Note; For 'yes' responses to 1,2,3, even if your case was dismissed or your record was sealed you mu answer this question in the affirmative.) You need not list traffic violations for which a fine or forfeiture of less than 3: imposed.         2.       In the last 10 years, have you ever been fingerprinted as a result of any arrest for any crime or violation of the law?         3.       In the last 10 years, have you ever been convicted of any crime or violation of any law? (Note: For the purpose of th question "convicted" includes (1) all instances in which a plea of guilty or nolo contendere is the basis of conviction, proceedings in which a sentence has been suspended or deferred, (3) or bail forfeiture.) You need not list traffic viol fines for which a fine or forfeiture of less than 3300 was imposed. | ago (<br>ssess<br>re tha<br>st<br>i00 w<br>(2) al<br>ation: |
|                                                                                                    | 4.       O       Have you ever been convicted of any felony crime?         5.       O       Do you currently have any outstanding criminal charges or warrants of arrest pending against you? This would includ Washington State, any other state, province, territory, and/or country.         6.       O       Have you ever been or are you presently under investigation in any jurisdiction for possible criminal charges? If your in the explanation box below.         Once you have answered the questions click on the Next button.                                                                                                    | de<br>ansv<br>stiga                                         |
|                                                                                                    | Continue - Please continue the wizard.     Cancel - Please cancel the wizard.                                                                                                    |                                                             |

Step 12 requires the educator to answer fitness questions. The educator must answer each question.

| Answer questions by clicking on the radio button for Yes or No. Please complete the following questions carefully and completely before providing information and signing the atfidavit. Section IV - Fitness If you answer "yes" to any question (Section IV), provide a written explanation in the box below. Yes No N/A Question 1. O Have you ever exhibited and behavior or conduct which might negatively impact your ability to serve in a role which requires a certificate, credential, or license? 2. O In the past 10 years, have you ever engaged in any conduct which resulted in the damage or destruction of property? (For purposes of questions 2 and 3, property includes both real and personal property owned by you or another. Do not list damages done as the result of an automobile accident.) 3. O In the last 10 years have you ever threatened to damage or destroy property? 4. O Have you ever engaged in any conduct which resulted in the physical injury or harm of any person(s)? (Do not be physical injury or harm of any person(s)? (Do not be physical injury or harm of any person(s)? (Do not be physical injury or harm of any person(s)?                                                                                                    |                       |                                                                                                    |
|----------------------------------------------------------------------------------------------------|-----------------------|----------------------------------------------------------------------------------------------------|
| clicking on the radio       information and signing the alfidavit.         button for Yes or No.       Section IV - Fitness         If you answer "yes" to any question (Section IV), provide a written explanation in the box below.       Yes No N/A Question         1. O       Have you ever exhibited and behavior or conduct which might negatively impact your ability to serve in a role which requires a certificate, credential, or license?         2. O       In the past 10 years, have you ever engaged in any conduct which resulted in the damage or destruction of property? (For purposes of questions 2 and 3, property includes both real and personal property owned by you or another. Do not list damages done as the result of an automobile accident.)         3. O       In the last 10 years have you ever threatened to damage or destruction of property?         4. O       Have you ever engaged in any conduct which resulted in the damage or destruction of property? (For purposes of questions 2) and 3, property includes both real and personal property owned by you or another. Do not list damages done as the result of an automobile accident.)                                                                                                    | Answer questions by   | You are applying for the certificate recommended by your institution. Please complete the following questions carefully and completely before providing                          |
| Section IV - Fitness         If you answer "yes" to any question (Section IV), provide a written explanation in the box below.         Yes No NiA       Question         1. O       Have you ever exhibited and behavior or conduct which might negatively impact your ability to serve in a role which requires a certificate, credential, or license?         2. O       In the past 10 years, have you ever engaged in any conduct which requires a certificate, credential, or license?         2. O       In the past 10 years, have you ever engaged in any conduct which resulted both real and personal property owned by you or another. Do not list damages done as the result of an automobile accident.)         3. O       In the last 10 years have you ever threatened to damage or destroy property?         4. O       Have you ever engaged in any conduct which resulted in the damage or destroy property? (for point)                                                                                                    | licking on the radio  | information and signing the affidavit.                                                                                                    |
| It you answer yos to any guestion (Section IV), provide a written<br>explanation in the box below. Yes No NiA Question 1. O Have you ever exhibited and behavior or conduct which<br>might negatively impact your ability to serve in a role<br>which requires a certificate, credential, or license? 2. O In the past 10 years, have you ever engaged in any<br>conduct which resulted in the damage or destruction of<br>property? (For purposes of questions 2 and 3, property<br>includes both real and persional property owned by you<br>or another. Do not list damages done as the result of an<br>automobile accident.) 3. O In the last 10 years have you ever threatened to<br>damage or destroy property? 4. O Have you ever engaged in any conduct which resulted<br>in the physical injury or harm of any person(s)? (Do not<br>list injury or harm of any person(s)? (Do not<br>list injury or harm of any person(s)? (Do not<br>list injury or harm of any person(s)? (Do not<br>list injury or harm of any person(s)? (Do not<br>list injury or harm of any person(s)?                                                                                                    | outton for Yes or No. | Section IV - Fitness                                                                                                    |
| <ul> <li>1. O</li> <li>Have you ever exhibited and behavior or conduct which might negatively impact your ability to serve in a role which requires a certificate, credential, or license?</li> <li>2. O</li> <li>In the past 10 years, have you ever engaged in any conduct which resulted in the damage or destruction of property? (For purposes of questions 2 and 3, property includes both real and personal property owned by you or another. Do not list damages done as the result of an automobile accident.)</li> <li>3. O</li> <li>In the last 10 years have you ever threatened to damage or destroy property?</li> <li>4. O</li> <li>Have you ever engaged in any conduct which resulted in the physical injury or harm of any person(s)? (Do not list diverse them event of diverse them event of diverse them event of the present event of the present event event</li></ul> |                       | explanation in the box below.                                                                                                    |
| <ul> <li>might negatively impact your ability to serve in a role which requires a certificate, credential, or license?</li> <li>2 0 1 In the past 10 years, have you ever engaged in any conduct which resulted in the damage or destruction of property? (For purposes of questions 2 and 3, property includes both real and personal property owned by you or another. Do not list damages done as the result of an automobile accident.)</li> <li>3 0 1 In the last 10 years have you ever threatened to damage or destroy property?</li> <li>4 0 1 Have you ever engaged in any conduct which resulted in the physical injury or harm of any person(s)? (Do not list up or harm of any person(s)? (Do not list up or harm of any person(s)?</li> </ul>                                                                                                    |                       | Have you ever exhibited and behavior or conduct which                                                                                                    |
| 2. O       In the past 10 years, have you ever engaged in any conduct which resulted in the damage or destruction of property? (For purposes of questions 2 and 3, property includes both real and personal property owned by you or another. Do not this damages done as the result of an automobile accident.)         3. O       In the last 10 years have you ever threatened to damage or destruction of damage or destroy property?         4. O       Have you ever engaged in any conduct which resulted in the physical injury or harm of any person(s)? (Do not line the physical injury or harm of any person(s)? (Do not line the physical injury or harm ensult of divides                                                                                                    |                       | might negatively impact your ability to serve in a role<br>which requires a certificate, credential, or license?                                                                 |
| Control of the state of the damage of detected of the state of the damage of detected of the state of the damage of the state of the state of t               |                       | 2.0 0 In the past 10 years, have you ever engaged in any conduct which resulted in the damage or destruction of                                                                  |
| or another. Do not list damages done as the result of an automobile accident.)     3.      in the last 10 years have you ever threatened to damage or destroy property?     4.      Have you ever engaged in any conduct which resulted in the physical input or harm of any person(s)? (Do not list in the physical input or harm of any person(s)?)                                                                                                    |                       | property? (For purposes of questions 2 and 3, property<br>includes both real and personal property owned by you                                                                  |
| 3. O     In the last 10 years have you ever threatened to damage or destroy property?       4. O     Have you ever engaged in any conduct which resulted in the physical injury or harm of any person(s)? (Do not list injury or harm caused as the result of drives                                                                                                    |                       | or another. Do not list damages done as the result of an<br>automobile accident.)                                                                                                |
| 4. O O Have you ever engaged in any conduct which resulted<br>in the physical injury or harm of any person(s)? (Do not<br>int is concerned as the second of dides                                                                                                    |                       | 3. O O In the last 10 years have you ever threatened to<br>damage or destroy property?                                                                                           |
| End in university or harm caused as the second of different                                                                                                    |                       | 4. O Have you ever engaged in any conduct which resulted                                                                                                    |
| performed due to a job assignment such as police<br>officer, armed forces member, or athlete.)                                                                                                    |                       | list inury or harm caused as the result of dubes<br>performed due to a job assignment such as police<br>officer, armed forces member, or athlete.)                               |
| 5. O Have you ever threatened to do physical injury or harm                                                                                                    |                       | 5. O Have you ever threatened to do physical injury or harm                                                                                                    |
| to any person(s)? (Do not set mury or narm caused as<br>the result of duties performed due to a job assignment<br>such as police officer, armed forces member, or                                                                                                    |                       | to any person(s)? (up not its inury or namic caused as<br>the result of duties performed due to a job assignment<br>such as police officer, armed forces member, or<br>athlete.) |

|                                                         | Previous                                                                                                    | Next 🕑                         |
|---------------------------------------------------------|----------------------------------------------------------------------------------------------------|--------------------------------|
|                                                         | Cancel - Please cancel the wizard.                                                                                                    |                                |
|                                                         | Once you have answered the questions click on the Next button.                                                                                                    |                                |
|                                                         | 13. O O Are you currently in non-compliance with a support order?                                                                                                    |                                |
|                                                         | 12. O O Are you currently in default status on any education<br>loan or scholarship? (Do not include loans that are<br>currently in a compliant deferment status.)                                                                                                    | nal                            |
|                                                         | If you answer "yes" to questions 12 or 13, and a repayment<br>agreement has been established, attach copies of the repayment<br>agreement from the appropriate agency.                                                                                                    | i .                            |
|                                                         | 11. O O Have you ever been found in any dependency or<br>domestic relation matter to have physically abused<br>person.                                                                                                    | any                            |
|                                                         | 10. O O Have you ever been found in any dependency or<br>domestic relation matter to have sexually assaulted<br>exploited any minor?                                                                                                    | l or                           |
|                                                         | If you answer "yes" to questions 10 or 11, attach copies of any c<br>orders entered in the proceeding.                                                                                                    | ourt                           |
|                                                         | 9a. O O If you disclosed a "yes" answer to question 9 abov<br>have you successfully completed or are you<br>participating in a supervised rehabilitation program<br>Please explain in the box below and provide the na<br>address, and telephone number of the program.                                                                       | e,<br>?<br>ime,                |
|                                                         | 9. O O Have you used illegal drugs in the last year?                                                                                                    |                                |
| Click Next to continue.                                 | 8. O O Do you currently use illegal drugs?                                                                                                    |                                |
| To return to the<br>previous screen, click<br>Previous. | above, are the limitations or impairments caused b<br>your medical condition(s) or substance abuse redu<br>or ameliorated because you receive ongoing treath<br>(with or without medications) or participate in a<br>montoring program? Please explain in the box bein<br>and provide the name, address, and telephone nur<br>of the program. | y<br>ced<br>nent<br>wv<br>mber |
| application process, click Cancel, Next.                | 7a O O If you disclosed a "yes" answer to questions 6 or 7                                                                                                    |                                |
| To terminate the                                        | 7. O O If you use chemical substance(s), does this use in way impair or limit your ability to serve in a certifica                                                                                                    | any<br>fed                     |
|                                                         | <ul> <li>impairs or limits you ability to serve in a certificated<br/>with reasonable skill and safety?</li> </ul>                                                                                                    | I role                         |

In Step 14 the educator is asked to provide 3 references. Once the information is entered, the educator clicks on Next to continue.

|                            | Educator Recommendation Application - Step 14 of 18                     |
|----------------------------|-------------------------------------------------------------------------|
| Enter data in              | You are applying for the certificate recommended by your institution.   |
| required fields.           | Provide character information requested below.                          |
| Click on drop-down         | Section V - Character References                                        |
| arrow to select            | List three individuals, not related to you, who will serve as character |
| answer for State.          | references.<br>Character Reference 1                                    |
| Io terminate the           | Name:                                                                   |
| application process,       | Mailing Address:                                                        |
| click Cancel, Next.        | City:                                                                   |
| Io return to the           | State: V                                                                |
| previous screen, click     | Zip:                                                                    |
| Previous.                  | Telephone Number: (                                                     |
| Click Next to     Continue | E-mail Address:                                                         |
| Continue.                  | Character Reference 2                                                   |
|                            | Name:                                                                   |
|                            | Mailing Address:                                                        |
|                            | City:                                                                   |
|                            | State:                                                                  |
|                            | Zip:                                                                    |
|                            | Telephone Number: (                                                     |
|                            | E-mail Address:                                                         |
|                            | Character Reference 3                                                   |
|                            | Name:                                                                   |
|                            | Mailing Address:                                                        |
|                            |                                                                         |
|                            | Zip:                                                                    |
|                            | Telephone Number: ( ) - ·                                               |
|                            | E mail Address:                                                         |
|                            |                                                                         |
|                            | Once you have entered the information click on the Next button.         |
|                            | Continue - Please continue the wizard.                                  |
|                            | O Cancel - Please cancel the wizard.                                    |
|                            | C Previous Next                                                         |

Step 15 is an affidavit. By clicking on the checkbox, the educator is signing the affidavit.

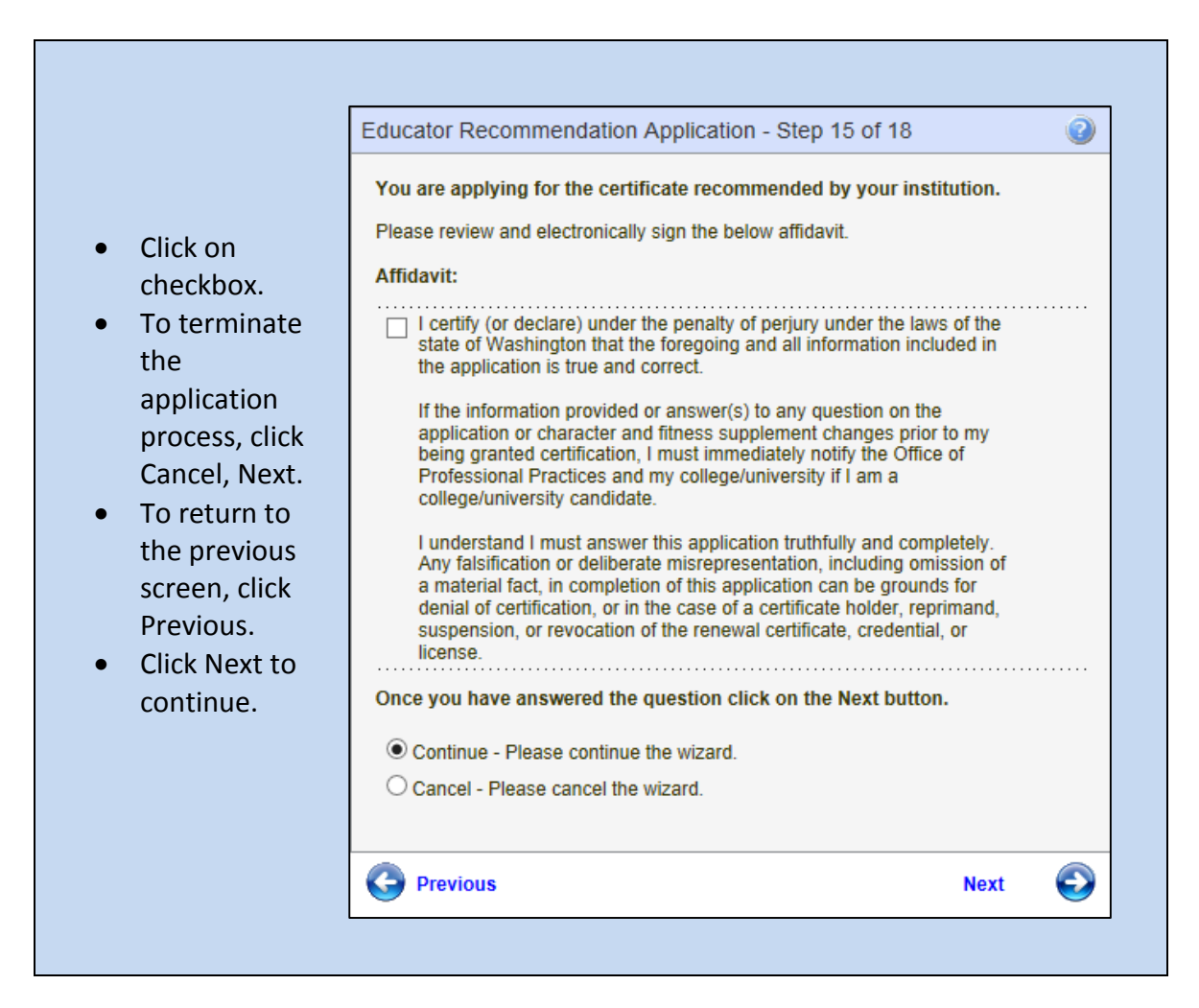

Step 16 allows the Educator to pay by credit card for their application. The educator enters card information and clicks on Next to continue. Note the amount to be charged to the educator is shown in the Amount field box. This field is disabled so the amount does not change.

|                                                  | Educator Recommendation Application - Step 16 of 18                                                                                                    |
|--------------------------------------------------|----------------------------------------------------------------------------------------------------|
| Fill out all required                            | You are applying for the certificate recommended by your institution.                                                                                                    |
| fields.                                          | Please enter your payment information and click Next.                                                                                                    |
| Click on the drop-                               | Payment Type: Credit Card                                                                                                    |
| select applicable                                | Credit Card #: ^ no spaces or dashes                                                                                                    |
| <ul><li>answer.</li><li>Follow numeric</li></ul> | Expiration Date: * (Example: 08/11)                                                                                                    |
| format for entered numbers.                      | Please provide the name on the credit card. You must also<br>provide the billing address for the credit card being used<br>and this address must match the address on the credit card |
| • Follow date format when entering date.         | statement (the holder of the credit card's address, not the<br>bank's address).                                                                                                    |
| • To terminate the                               | Address Line 1:                                                                                                    |
| click Cancel, Next.                              | Address Line 2:                                                                                                    |
| To return to the     previous screen             | State: Illinois                                                                                                    |
| click Previous.                                  | Zip: 62711 *                                                                                                    |
| Click Next to continue.                          | Amount: \$68.00 *                                                                                                    |
|                                                  | Once you have entered the required data click on the Submit button.                                                                                                    |
|                                                  | Save - Please save the fee information.                                                                                                    |
|                                                  | O Cancel - Please cancel the wizard.                                                                                                    |
|                                                  | Previous Next 🕑                                                                                                    |
|                                                  |                                                                                                    |

Step 17 allows the educator to edit any of the information he or she entered before applying for the application. There is an edit link for each section; therefore, if the user wishes to change address information, they click on the edit link directly across from the Address heading.

| . If each look look look                                              | Educator Recommendation                                                                                                    | Application - Step 17 of 18                                                                                                    |                                             | 0                   |
|-----------------------------------------------------------------------|----------------------------------------------------------------------------------------------------|----------------------------------------------------------------------------------------------------|---------------------------------------------|---------------------|
| <ul> <li>If applicable, click on<br/>the edit link to make</li> </ul> | You are applying for the cert                                                                                                    | tificate recommended by your insti                                                                                                    | tution.                                     |                     |
| any changes to the information already                                | Please review the information<br>the Apply link. By clicking the<br>application and authorizing the<br>instruction to charge your cred | below. Once you have reviewed the I<br>Apply link you are electronically signin<br>Washington State Office of Superint<br>It card for the listed application amou | nformation<br>ng this<br>endent of F<br>nt. | click<br>Public     |
| entered.                                                              | - Profile                                                                                                    |                                                                                                    | (edit)                                      |                     |
| • To terminate the                                                    | Name:                                                                                                    |                                                                                                    |                                             |                     |
|                                                                       | SSN:                                                                                                    | Birth Date: •                                                                                                    |                                             |                     |
| application process,                                                  | Gender:                                                                                                    | Former:                                                                                                    |                                             |                     |
| click Cancel, Next.                                                   | Print Name:                                                                                                    | Ethnicity: Unknown/Not Provid                                                                                                    | ded                                         |                     |
| • To return to the                                                    | - Address                                                                                                    |                                                                                                    | (edit)                                      |                     |
|                                                                       | Mailing Address:                                                                                                    |                                                                                                    |                                             |                     |
| previous screen, click                                                | City State, Zip: Springf                                                                                                    | leid IL, 62711                                                                                                    |                                             |                     |
| Previous.                                                             | Country: US                                                                                                    |                                                                                                    |                                             |                     |
| <ul> <li>Click Apply to</li> </ul>                                    | - Contact                                                                                                    |                                                                                                    | (edit)                                      |                     |
|                                                                       | Home Phone:                                                                                                    |                                                                                                    | (oun)                                       |                     |
| complete application.                                                 | Email Address:                                                                                                    |                                                                                                    |                                             |                     |
|                                                                       | - Payment                                                                                                    |                                                                                                    | (edit)                                      |                     |
|                                                                       | Credit Card #: *********                                                                                                    | •                                                                                                    |                                             |                     |
|                                                                       | Expiration Date: 08/15                                                                                                    |                                                                                                    |                                             |                     |
|                                                                       | CC Verification:                                                                                                    |                                                                                                    |                                             |                     |
|                                                                       | CC Name:                                                                                                    |                                                                                                    |                                             |                     |
|                                                                       | CC Address Line 1:                                                                                                    |                                                                                                    |                                             |                     |
|                                                                       | CC CIty:                                                                                                    |                                                                                                    |                                             |                     |
|                                                                       | CC State:                                                                                                    |                                                                                                    |                                             |                     |
|                                                                       | CC ZIp:                                                                                                    |                                                                                                    |                                             |                     |
|                                                                       | CC Email:                                                                                                    |                                                                                                    |                                             |                     |
|                                                                       | Amount: \$68.00                                                                                                    |                                                                                                    |                                             |                     |
|                                                                       |                                                                                                    |                                                                                                    |                                             |                     |
|                                                                       | Once you have reviewed the<br>your credential application. A<br>to approve the transaction. I<br>or you may be double charge           | Information click on the Apply but<br>After clicking submit, it may take u<br>Do not refresh the screen or click o<br>ed.                                         | ton to sub<br>p to one m<br>n any butt      | mit<br>Inute<br>ons |
|                                                                       | Apply - Please accept my                                                                                                    | credential application.                                                                                                    |                                             |                     |
|                                                                       | O Cancel - Please cancel the                                                                                                    | e wizard.                                                                                                    |                                             |                     |
|                                                                       |                                                                                                    |                                                                                                    |                                             |                     |
|                                                                       | C Previous                                                                                                    |                                                                                                    | Apply                                       |                     |

Step 18 completes the process by clicking on Submit. The educator will then be navigated to their credential screen.

| <ul> <li>To terminate<br/>the application<br/>process, click<br/>Cancel, Next.</li> <li>To return to<br/>the previous<br/>screen, click<br/>Previous.</li> <li>Click on<br/>Submit to<br/>complete the<br/>application<br/>process</li> </ul> | <ul> <li>You are applying for the certificate recommended by your</li> <li>Please review the following information.</li> <li>You have successfully applied for your new Washington teachi</li> <li>Your certificate has been routed to a certification specialist for to</li> <li>Once the specialist has reviewed your file a detailed statement outlines what tasks you need to perform to have your credentia are reviewed in the order in which they are received. During pereviewprocess can take up to eight weeks but typically takes a</li> <li>Click here to view your new credential information.</li> <li>Review the outcome of your application and click Submit.</li> <li>Continue - Please continue the wizard.</li> </ul> | s<br>institution.<br>ng credential.<br>eview.<br>will be sent that<br>I issued. Application:<br>ak periods that<br>few weeks. |
|----------------------------------------------------------------------------------------------------|----------------------------------------------------------------------------------------------------|----------------------------------------------------------------------------------------------------|
| p                                                                                                    | C Previous                                                                                                    | Submit 🧲                                                                                                    |